## **1.**В системе QUCK во вкладке Неторговые поручения выбрать «Вывод ДС»:

|             | - 35      | 100        |            | ₽.        | Неторговые поручения           |         | выход ДС<br>Выход ЦБ                                                                                           | £                               | 9                       | th.       |
|-------------|-----------|------------|------------|-----------|--------------------------------|---------|----------------------------------------------------------------------------------------------------|---------------------------------|-------------------------|-----------|
| oprosna - / | Arcass PO | ностранные | е акции (М | б) Графия | ог - Акции РФ Торговля - (     | ыочерсы | Ввод ДС                                                                                                    | K T                             | oproens - Axuest MTTT T | орговля - |
|             | Нонер     | Клиент     | 84A        | Суниа С   | Сунна СостояВреня регЖлиент по | тво Су  | ввод ць<br>Перевод ДС<br>Перевод ЦБ<br>Конвертация валют<br>Свободная форма<br>Конвертация ЦБ<br>Размещение ЦБ | жгалт «Клиент, кБэн-офицДепозит |                         | Цепозит   |
|             |           |            |            |           |                                |         | Таблица поручений<br>Задать кросс-курс<br>Управление сессией<br>Настройки                                      |                                 |                         |           |
|             |           |            |            |           |                                |         |                                                                                                    |                                 |                         | 3         |

2. Заполнить код клиента, выбрать площадку, ввести нужную сумму для вывода

После выбора клиента автоматически должны подтягиваться и заполнятся договор и реквизиты получателя.

| Нажать кнопку | у: «Подать» |
|---------------|-------------|
|---------------|-------------|

| 🗿 Поручение: Вывод ДС |                                                                                 |                                                                                                    |                      |                |  |  |  |  |
|-----------------------|---------------------------------------------------------------------------------|----------------------------------------------------------------------------------------------------|----------------------|----------------|--|--|--|--|
| Тип поручения:        | Вывод ДС безналично                                                             |                                                                                                    |                      |                |  |  |  |  |
| Сведения о поручении  | Согласие с порядки<br>при выводе в рубл<br>при выводе в долл<br>счетах средств. | Согласие с порядком удержания НДФЛ означает, что при наличии неудержанного НДФЛ<br>при выводе в рублях, сумма НДФЛ будет удержана из суммы вывода;<br>при выводе в долларах, сумма НДФЛ будет удержана в рублях из имеющихся на брокерских<br>счетах средств. |                      |                |  |  |  |  |
| Валюта                | RUR                                                                             |                                                                                                    | Код клиента          | ×              |  |  |  |  |
| Площадка              | ΦP M5 RUB                                                                       | ~                                                                                                    |                      |                |  |  |  |  |
| Сумма                 |                                                                                 |                                                                                                    | Договор обслуживания |                |  |  |  |  |
|                       |                                                                                 |                                                                                                    | Получатель           | ~              |  |  |  |  |
|                       |                                                                                 |                                                                                                    |                      | Ввести вручную |  |  |  |  |
|                       |                                                                                 |                                                                                                    |                      | Подать Закрыть |  |  |  |  |

**3.**В таблице поручений создается запись на вывод ДС с статусом: «Активно». Через некоторое время поручение перейдет в статус: «Исполнено».